## Tips for taking tests and quizzes in ReggieNet

These tips will help you minimize the issues you may have with the Tests & Quizzes tool in ReggieNet.

When taking a test on ReggieNet, students should:

- Open only one window and one browser. Students should be looking at only the testing screen and not be clicking Lessons, Resources or any other tools in ReggieNet while taking a test.
- Save the answers as often as possible. If the questions are all displayed on one page, the "save" button will be at the bottom of the page. Students should periodically click "save" and then scroll back up to continue answering questions.
- Not log in to ReggieNet from multiple tabs, multiple browsers or multiple devices (e.g. computer AND mobile devices).
- Not use any mobile devices
- Not use your browser's Back and Forward buttons.
- Wait for a confirmation number. After clicking "Submit for Grading," wait for the submission screen that includes the confirmation number. If you close ReggieNet before seeing this screen, your test may not be recorded.

If you have any issues while taking a test, please contact University Technology Support Center at 309-438-HELP.